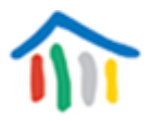

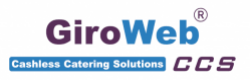

Um Mittagessen bestellen zu können, brauchen Sie einen gültigen Bescheid über Leistungen für Bildung und Teilhabe oder müssen Geld auf Ihr Essenkonto überweisen. Bei Fragen wenden Sie sich bitte an das Sekretariat.

1. Gehen Sie auf: https://moellerstift.giro-web.de

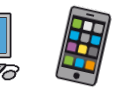

- 2. Geben Sie den Benutzernamen und das Kennwort ein und gehen Sie auf LOGIN
- 3. Klicken 嶺 Sie auf alle Menüs, die Sie bestellen möchten:

| ?      | Name:<br>Guthaben:                                                                         |                                                                                           |                                                       |                                                              | GiroWeb <sup>®</sup>  |
|--------|--------------------------------------------------------------------------------------------|-------------------------------------------------------------------------------------------|-------------------------------------------------------|--------------------------------------------------------------|-----------------------|
| 0      | Kalenderwoche<br>34 / 21                                                                   | Meine Bestellungen                                                                        | Meine Daten                                           | Bestellung/Storno                                            | Logout                |
|        | Montag<br>23.08.2021                                                                       | Dienstag<br>24.08.2021                                                                    | Mittwoch<br>25.08.2021                                | Donnerstag<br>26.08.2021                                     | Freitag<br>27.08.2021 |
| Menü 1 | Panierte Fischstäbchen<br>mit Stampfkartoffeln<br>und Rahmspinat;<br>Nachtisch<br>0 4,95 € | Grüne Tortelloni mit Gemüse-<br>Trülung und Tomatensoße<br>"Italia"; Nachtlisch<br>4,95 € | Hühnerfrikassee mit Reis;<br>Nachtisch<br>0 4,95 €    | Bauerneintopf mit Geflügel-<br>wiener; Nachtisch<br>0 4,95 € | Kein Menü             |
| Menü 2 | Koch-AG<br>(wird vom Sekretariat gebucht)<br>0 4,95 €                                      | Koch-AG<br>(wird vom Sekretariat gebucht)<br>0 4,95 €                                     | Koch-AG<br>(wird vom Sekretariat gebucht)<br>0 4,95 € | Koch-AG<br>(wird vom Sekretariat gebucht)<br>0 4,95 €        | Kein Menü             |
| Menü 3 | Kein Menü                                                                                  | Kein Menü                                                                                 | Kein Menü                                             | Kein Menü                                                    | Kein Menü             |

4. Das Feld wird gelb. Dann <u>müssen</u> Sie noch auf Bestellung/Storno klicken!

| ?      | Name:<br>Guthaben:                                                             |                                                                                |                                                       |                                                       | GiroWeb <sup>®</sup>  |
|--------|--------------------------------------------------------------------------------|--------------------------------------------------------------------------------|-------------------------------------------------------|-------------------------------------------------------|-----------------------|
| Θ      | Kalenderwoche<br>34 / 21                                                       | Meine Bestellungen                                                             | Meine Daten                                           | Bestellung/Storno                                     | Logout                |
|        | Montag<br>23.08.2021                                                           | Dienstag<br>24.08.2021                                                         | Mittwoch<br>25.08.2021                                | Donners<br>26.08.20                                   | Freitag<br>27.08.2021 |
| Menü 1 | Panierte Fischstäbchen<br>mit Stampfkartoffeln<br>und Rahmspinat;<br>Nachtisch | Grüne Tortelloni mit Gemüse-<br>füllung und Tomatensoße<br>"Italia"; Nachtisch | Hühnerfrikassee mit Reis;<br>Nachtisch                | Bauerneintopf mit Geflügel-<br>wiener; Nachtisch      | Kein Menü             |
|        | 1 4,95 €                                                                       | 0 4,95 €                                                                       | 1 4,95 €                                              | 0 4,95 €                                              |                       |
| Menü 2 | Koch-AG<br>(wird vom Sekretariat gebucht)<br>0 4,95 €                          | Koch-AG<br>(wird vom Sekretariat gebucht)<br>0 4,95 €                          | Kooh-AG<br>(wird vom Sekretariat gebucht)<br>0 4,95 € | Koch-AG<br>(wird vom Sekretariat gebucht)<br>0 4,95 € | Kein Menü             |
| Menü 3 | Kein Menü                                                                      | Kein Menü                                                                      | Kein Menü                                             | Kein Menü                                             | Kein Menü             |

Anschließend werden Sie ausgeloggt.

5. Schauen Sie noch einmal nach: Wenn das Feld grün ist, hat es geklappt.

| ?         | Name:<br>Guthaben:                                                             |                                                                                |                                                                   |                                                                   | GiroWeb <sup>®</sup>  |
|-----------|--------------------------------------------------------------------------------|--------------------------------------------------------------------------------|-------------------------------------------------------------------|-------------------------------------------------------------------|-----------------------|
| 0         | Kalenderwoche<br>34 / 21                                                       | Meine Bestellungen                                                             | Meine Daten                                                       | Bestellung/Storno                                                 | Logout                |
|           | Montag<br>23.08.2021                                                           | Dienstag<br>24.08.2021                                                         | Mittwoch<br>25.08.2021                                            | Donnerstag<br>26.08.2021                                          | Freitag<br>27.08.2021 |
| Menü 1    | Panierte Fischstäbchen<br>mit Stampfkartoffeln<br>und Rahmspinat;<br>Nachtisch | Grüne Tortelloni mit Gemüse-<br>füllung und Tomatensoße<br>"Italia"; Nachtisch | Hühnerfrikassee mit Reis;<br>Nachtisch                            | Bauerneintopf mit Geflügel-<br>wiener, Nachtisch                  | Kein Menü             |
| Menü 2    | 1 4,95 €<br>Koch-AG<br>(wird vom Sekretariat gebucht)<br>0 4,95 €              | 0 4,95 €<br>Koch-AG<br>(wird vom Sekretariat gebucht)<br>0 4,95 €              | 1 4,95 €<br>Koch-AG<br>(wird vom Sekretariat gebucht)<br>0 4,95 € | 0 4,95 €<br>Koch-AG<br>(wird Vom Sekretariat gebucht)<br>0 4,95 € | Kein Menü             |
| Menü 3    | Kein Menü                                                                      | Kein Menü                                                                      | Kein Menü                                                         | Kein Menü                                                         | Kein Menü             |
| © GiroWeb |                                                                                |                                                                                |                                                                   |                                                                   |                       |

6. Bestellen Sie für mehrere Wochen, indem Sie die Woche wechseln.

| ?         | Name:<br>Guthaben:                                                             |                                                                            |                                           |                                                  | GiroWeb <sup>®</sup>  |
|-----------|--------------------------------------------------------------------------------|----------------------------------------------------------------------------|-------------------------------------------|--------------------------------------------------|-----------------------|
| 0         | Kalenderwoche<br>34 / 21                                                       | Meine Bestellungen                                                         | Meine Daten                               | Bestellung/Storno                                | Logout                |
|           | Montag<br>23.08.2021                                                           | Dienstag<br>24.08.2021                                                     | Mittwoch<br>25.08.2021                    | Donnerstag<br>26.08.2021                         | Freitag<br>27.08.2021 |
| Menü 1    | Panierte Fischstäbchen<br>mit Stampfkartoffeln<br>und Rahmspinat;<br>Nachtisch | crüne in an i mit Gemüse-<br>füllung un anatensofie<br>"Italia"; Naontisch | Hühnerfrikassee mit Reis;<br>Nachtisch    | Bauerneintopf mit Geflügel-<br>wiener; Nachtisch | Kein Menü             |
|           | 1 4,95 €                                                                       | 0 4,95 €                                                                   | 1 4,95 €                                  | 0 4,95 €                                         |                       |
| Menü 2    | Koch-AG<br>(wird vom Sekretariat gebucht)                                      | Koch-AG<br>(wird vom Sekretariat gebucht)                                  | Koch-AG<br>(wird vom Sekretariat gebucht) | Koch-AG<br>(wird vom Sekretariat gebucht)        | Kein Menü             |
|           | 0 4,95€                                                                        | 0 4,95€                                                                    | 0 4,95€                                   | 0 4,95€                                          |                       |
| Menü 3    | Kein Menü                                                                      | Kein Menü                                                                  | Kein Menü                                 | Kein Menü                                        | Kein Menü             |
| © GiroWeb |                                                                                |                                                                            |                                           |                                                  |                       |

7. Wenn alles richtig ist, gehen Sie auf

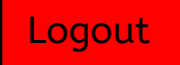

| ?      | Name:<br>Guthaben:                                                             |                                                                                |                                                                   |                                                                   | GiroWeb®         |
|--------|--------------------------------------------------------------------------------|--------------------------------------------------------------------------------|-------------------------------------------------------------------|-------------------------------------------------------------------|------------------|
| 0      | Kalenderwoche<br>34 / 21                                                       | Meine Bestellungen                                                             | Meine Daten                                                       | Bestellung/Storno                                                 | Logout           |
|        | Montag<br>23.08.2021                                                           | Dienstag<br>24.08.2021                                                         | Mittwoch<br>25.08.2021                                            | Donnerstag<br>26.08.2021                                          | Freit<br>27.08.2 |
| Menü 1 | Panierte Fischstäbchen<br>mit Stampfkartoffeln<br>und Rahmspinat;<br>Nachtisch | Grüne Tortelloni mit Gemüse-<br>füllung und Tomatensoße<br>"Italia"; Nachtisch | Hühnerfrikassee mit Reis;<br>Nachtisch                            | Bauerneintopf mit Geflügel-<br>wiener; Nachtisch                  | Kein Menü        |
| Menü 2 | 1 4,96 €<br>Koch-AG<br>(wird vom Sekretariat gebucht)<br>0 4,98 €              | 0 4,95 €<br>Koch-AG<br>(wird vom Sekretariat gebucht)<br>0 4,95 €              | 1 4,95 €<br>Koch-AG<br>(wird yom Sekretariat gebucht)<br>0 4,95 € | 0 4,95 €<br>Koch-AG<br>(wird vom Sekretariat gebucht)<br>0 4,95 € | Kein Menü        |
| Menü 3 | Kein Menü                                                                      | Kein Menü                                                                      | Kein Menü                                                         | Kein Menü                                                         | Kein Menü        |

© GiroWeb

## Bitte Bestellen Sie das Mittagessen ab, wenn Ihr Kind krank ist:

- 1. Gehen Sie auf : <u>https://moellerstift.giro-web.de</u>
- Geben Sie den Benutzernamen und das Kennwort ein und gehen Sie auf LOGIN

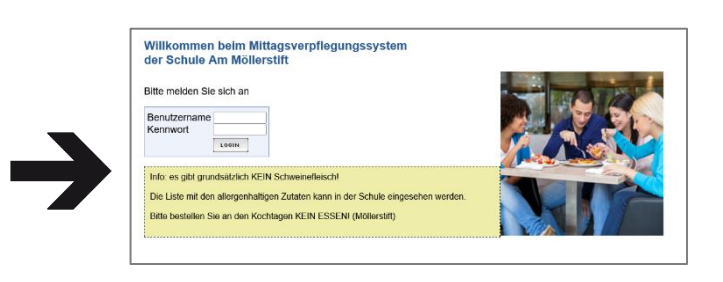

3. Klicken 💥 Sie auf alle Menüs, die Sie abbestellen möchten:

|        | Kalenderwoche<br>34 / 21                                                       | Meine Bestellungen                                                              | Meine Daten                            | Bestellung/Storno                                | Logout                |
|--------|--------------------------------------------------------------------------------|---------------------------------------------------------------------------------|----------------------------------------|--------------------------------------------------|-----------------------|
|        | Montag<br>23.08.2021                                                           | Dienstag<br>24.08.2021                                                          | Mittwoch<br>25.08.2021                 | Donnerstag<br>26.08.2021                         | Freitag<br>27.08.2021 |
| Menü 1 | Panierte Fischstäbchen<br>mit Stampfkartoffeln<br>und Rahmspinat;<br>Nachtisch | Grüne Tortelloni mit Gemüse-<br>füllung und Tomatensofie<br>"Italia"; Nachtisch | Hühnerfrikassee mit Reis;<br>Nachtisch | Bauerneintopf mit Geflügel-<br>wiener, Nachtisch | Kein Menü             |
|        | 1 4,95 €                                                                       | 1 4,95 €                                                                        | 1 4,95 €                               | 1 4,95€                                          |                       |
| Menü 2 | Koch-AG<br>(wird vom Sekretariat gebucht)                                      | Koch-AG<br>(wird vom Sekretariat gebucht)                                       | (wird vom Sekretariat gebucht)         | Koch-AG<br>(wird vom Sekretariat gebucht)        | Kein Menü             |
|        | 0 4,95€                                                                        | 0 4,95€                                                                         | 0 4,95 €                               | 0 4,95€                                          |                       |
|        |                                                                                |                                                                                 |                                        |                                                  |                       |

4. Das Feld wird rot. Dann <u>müssen</u> Sie noch auf Bestellung klicken!

| ?           | Name:<br>Guthaben:                                                             | -                                                                             |                                           |                                                  | GiroWeb <sup>®</sup>  |
|-------------|--------------------------------------------------------------------------------|-------------------------------------------------------------------------------|-------------------------------------------|--------------------------------------------------|-----------------------|
| 0           | Kalenderwoche<br>34 / 21                                                       | Meine Bestellungen                                                            | Meine Daten                               | Bestellung/Storno                                | Logout                |
|             | Montag<br>23.08.2021                                                           | Dienstag<br>24.08.2021                                                        | Mittwoch<br>25.08.2021                    | Donners<br>26.08.20                              | Freitag<br>27.08.2021 |
| Menü 1      | Panierte Fischstäbchen<br>mit Stampfkartoffeln<br>und Rahmspinat;<br>Nachtisch | Grüne Tortelloni mit Gemüse-<br>füllung und Tomatensoße<br>"Nalia"; Nachtisch | Hühnerfrikassee mit Reis;<br>Nachtisch    | Bauerneintopf mit Geflügel-<br>wiener, Nachtisch | Kein Menü             |
|             | 1 4,95 €                                                                       | 0 4,95€                                                                       | 1 4,95€                                   | 1 4,95 €                                         |                       |
| Menü 2      | Koch-AG<br>(wird vom Sekretariat gebucht)                                      | Koch-AG<br>(wird vom Sekretariat gebucht)                                     | Koch-AG<br>(wird vom Sekretariat gebucht) | Koch-AG<br>(wird vom Sekretariat gebucht)        | Kein Menü             |
|             | 0 4,95€                                                                        | 0 4,95€                                                                       | 0 4,95€                                   | 0 4,95€                                          |                       |
| Menü 3      | Kein Menü                                                                      | Kein Menü                                                                     | Kein Menü                                 | Kein Menü                                        | Kein Menü             |
| @ Cirolliob |                                                                                |                                                                               |                                           |                                                  |                       |

Anschließend werden Sie ausgeloggt.

## So ändern Sie ihren Benutzernamen und das Kennwort:

1. Gehen Sie auf : <u>https://moellerstift.giro-web.de</u>

Meine Daten

2. Geben Sie den **Benutzernamen** und das **Kennwort** ein und gehen Sie auf **LOGIN** 

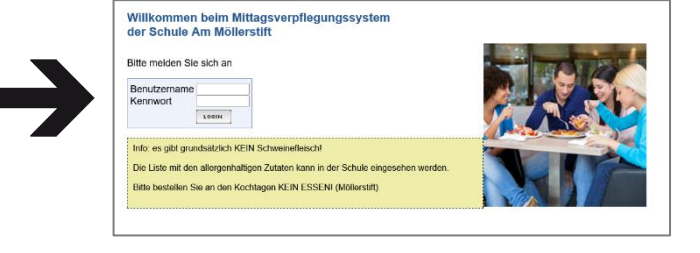

3. Klicken Sie auf

| ?         | Name:<br>Guthaben:                                                                        |                                                                                            |                                                       |                                                            | GiroWeb <sup>®</sup>  |
|-----------|-------------------------------------------------------------------------------------------|--------------------------------------------------------------------------------------------|-------------------------------------------------------|------------------------------------------------------------|-----------------------|
| 0         | Kalenderwoche<br>34 / 21                                                                  | Meine Bestellungen                                                                         | Lleir = Daten                                         | Bestellung/Storno                                          | Logout                |
|           | Montag<br>23.08.2021                                                                      | Dienstag<br>24.08.2021                                                                     | 24 921                                                | Donnerstag<br>26.08.2021                                   | Freitag<br>27.08.2021 |
| Menü 1    | Panierte Fischstäbchen<br>mit Stampfkartoffeln<br>und Rahmspinat;<br>Nachtisch<br>0 4,95€ | Grüne Tortelloni mit Gemüse-<br>füllung und Tomatensoße<br>"Italia": Naohtisch<br>0 4,95 € | Hühnerfrikassee mit Re<br>Nachtisch<br>0 4,95 €       | Bauerneintopfmit Geflügel-<br>wiener; Nachtüsch<br>0 4,95€ | Kein Menü             |
| Menü 2    | Koch-AG<br>(wird vom Sekretariat gebucht)<br>0 4,95 €                                     | Koch-AG<br>(wird vom Sekretariat gebucht)<br>0 4,95 €                                      | Koch-AG<br>(wird vom Sekretariat gebucht)<br>0 4,95 € | Koch-AG<br>(wird vom Sekretariat gebucht)<br>0 4,95 €      | Kein Menü             |
| Menü 3    | Kein Menü                                                                                 | Kein Menü                                                                                  | Kein Menü                                             | Kein Menü                                                  | Kein Menü             |
| @ CiroWah |                                                                                           |                                                                                            |                                                       |                                                            |                       |

|          |                | Benutzerdaten<br>Persönliche Daten   | Drucken       |
|----------|----------------|--------------------------------------|---------------|
| 4.       | Ändern Sie den | Vorname:<br>Nachname:<br>Klasse: A 3 |               |
|          | Benutzernamen  | Login Benutzername                   |               |
|          | und das        | Benuizemarne.                        | Aktualisieren |
| Passwort |                | Login Passwort                       |               |
|          | -              | Passwort:                            | ••••          |
|          |                | Passwort (Wiederholung):             | ••••          |
|          |                |                                      | Aktualisieren |

Bei Fragen wenden Sie sich gerne an das Sekretariat oder Ihre Klassenlehrer.